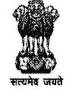

Govt. of West Bengal Office of the Principal

## Government General Degree College, Nakashipara

Muragachha, Nadia, Pin - 741154

## NOTICE

No-59

Date -21/12/2024

সকল 1<sup>st</sup> semester এর ছাত্র-ছাত্রীদের জানানো যাচ্ছে যে উচ্চশিক্ষা দণ্ডরের নিয়ম অনুযায়ী সকল ছাত্র-ছাত্রীদের নিজের Academic Bank of Credit (ABC ID) তৈরি করতে হবে।

ছাত্র-ছাত্রীরা তাদের নিজেদের স্মার্টফোনে Digilocker Application থেকে ABC ID তৈরি করতে পারবে

Digilocker Application-টি PlayStore এবং AppStore-এ উপলব্ধ।

ছাত্র-ছাত্রীরা নিচে দেওয়া QR Code Scan করে ABC Id তৈরি করতে পারবে।

- Step 01: Scan the QR Code → you will be redirected to DigiLocker app → Once you're logged in, you'll find a form that already contains your Name, Date of Birth, and Gender prepopulated. Next, choose the Admission year, your Identity Type, enter your Identity value, and select your Academic Institution from the provided dropdown list.
- Step 2: To complete the process, simply click the "Get Document" button, and you'll witness your ABC ID being generated or fetched as shown in the second screenshot.
- Step 3: After the ABC ID is successfully created or fetched, you can locate it under the "My Issued Documents" section. To view your ABC ID, simply click on the three dots located on the right side of the entry.

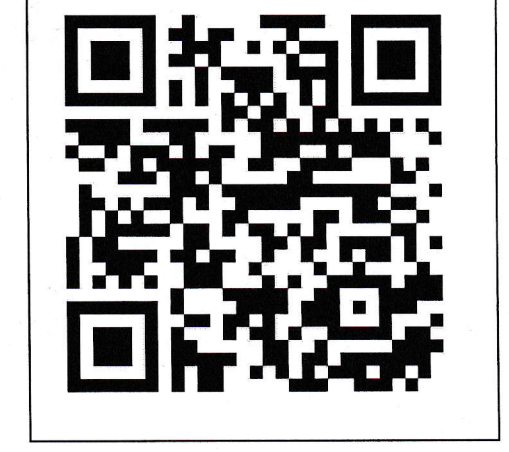

ABC ID তৈরি করার পর সেই ID 09/01/2025 এবং 10/01/2025 তারিখে কলেজ অফিসে জমা দিতে

হবে।

ABC Id তৈরি না করলে 1<sup>st</sup> Semester এর পরীক্ষার Admit Card পাওয়া যাবে না।

Officer-in-Charge Govt. Gen. Degree College, Nakashipara Murapashiahnadia Saha M.Sc., M.Phil., Ph.D.(Cal) Officer-in-Charge Govt. General Degree College, Nakashipara Muragachha, Nadia